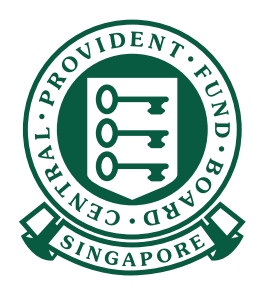

HOW TO Submit CPF contributions with CPF EZPay

CPF. PAY

Continue

TOBGB0007E-PTE-01
FEB 2021
STAFF A
\$ 424.00
\$ 2400.00
\$ 0.00
CDAC
\$ 0.50

Mobile App

- NI 🖘 🛧 84% 🖬 16:08 🕶 🖬 🖬 1. To begin, download the CPF EZPay Q CPF EZPay Mobile Cancel Mobile app from the Apple App Store or the Google Play Store. CPF EZPay Mobile CPF. Utilities Install App Store Q -۲ ۲ Apps Arcade Sea Google Play
  - 2. Enter the CPF Submission Number (CSN) and select the month/year that you are making CPF contributions for.

| CPF EZPay Mobi<br>conveniently sub<br>wish to auto-cor<br>Electronic Stand<br>CPF EZPay on ou                                                                                                    | e app allows employers<br>mit CPF contribution or<br>npute your CPF or mana<br>ng Instruction (ESI), ple<br>Ir CPF website instead.                                                                                                    | to<br>I-the-go. If you<br>ge your<br>Isse login to                                                                                            |  |
|----------------------------------------------------------------------------------------------------|----------------------------------------------------------------------------------------------------|----------------------------------------------------------------------------------------------------|--|
| CPF Submissio                                                                                                    | n No. (CSN)                                                                                                    | -                                                                                                    |  |
| Contributions F                                                                                                    | •r<br>• 2024                                                                                                    | Ţ                                                                                                    |  |
|                                                                                                    | Continue                                                                                                    |                                                                                                    |  |
|                                                                                                    |                                                                                                    |                                                                                                    |  |
| Notice:                                                                                                    |                                                                                                    |                                                                                                    |  |
| Notice:<br>1. You are requiring<br>information o<br>monthly CPF<br>can verify thai<br>paid. It is an o<br>submit inaccu-<br>• You shou<br>informati<br>the Ordiri<br>Ceilings.                                        | ed to declare accurate w<br>your employees when r<br>submission. This is so that<br>the correct CPF contrib<br>fence under the CPF Ac<br>rate wage information.<br>d still declare the actual<br>on of your employee, ev<br>ary Wage and Additiona                                                                                                    | age<br>naking your<br>It CPF Board<br>utions were<br>It to knowingly<br>full wage<br>nı fî ti is above<br>I Wage                              |  |
| Notice:<br>1. You are required<br>information of<br>can verify that<br>paid. It is an o<br>submit inacci.<br>• You show<br>informati<br>the Ordin<br>Ceilings.<br>2. Total CPF con<br>nearest dollar<br>employee's sh | ed to declare accurate w<br>your employees when r<br>submission. This is so that<br>the correct CPF contrib<br>fence under the CPF Ac<br>rate wage information.<br>d still declare the actual<br>on of your employee, ew<br>ary Wage and Additiona<br>way Wage and Additiona<br>ribution should be roun<br>and cents should be from<br>are of CPF contribution. | age<br>naking your<br>it CPF Board<br>utions were<br>t to knowingly<br>full wage<br>I Wage<br>I Wage<br>ded of<br>ippped<br>ingree the second |  |

## Submit CPF Contributions with CPF EZPay Mobile

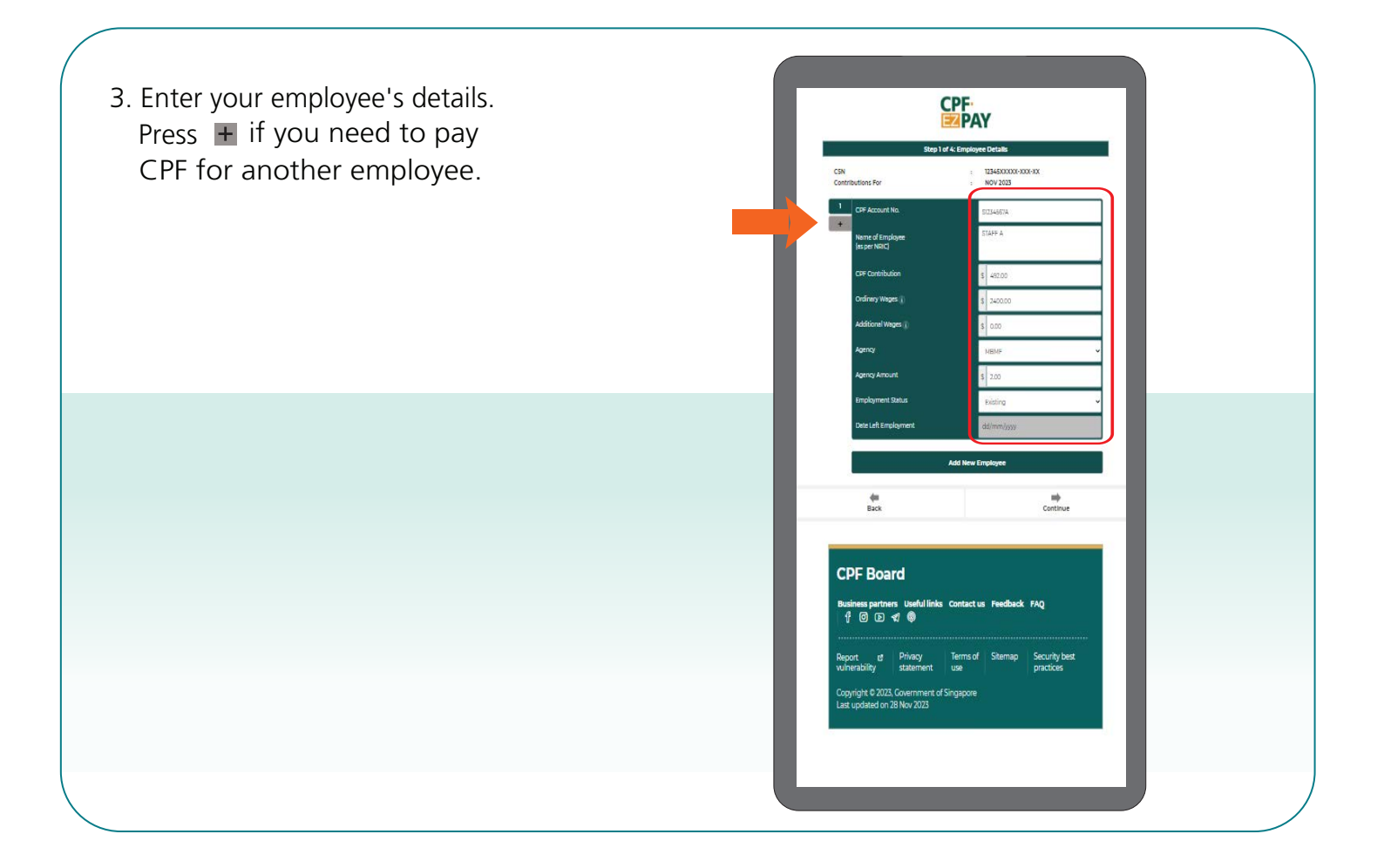

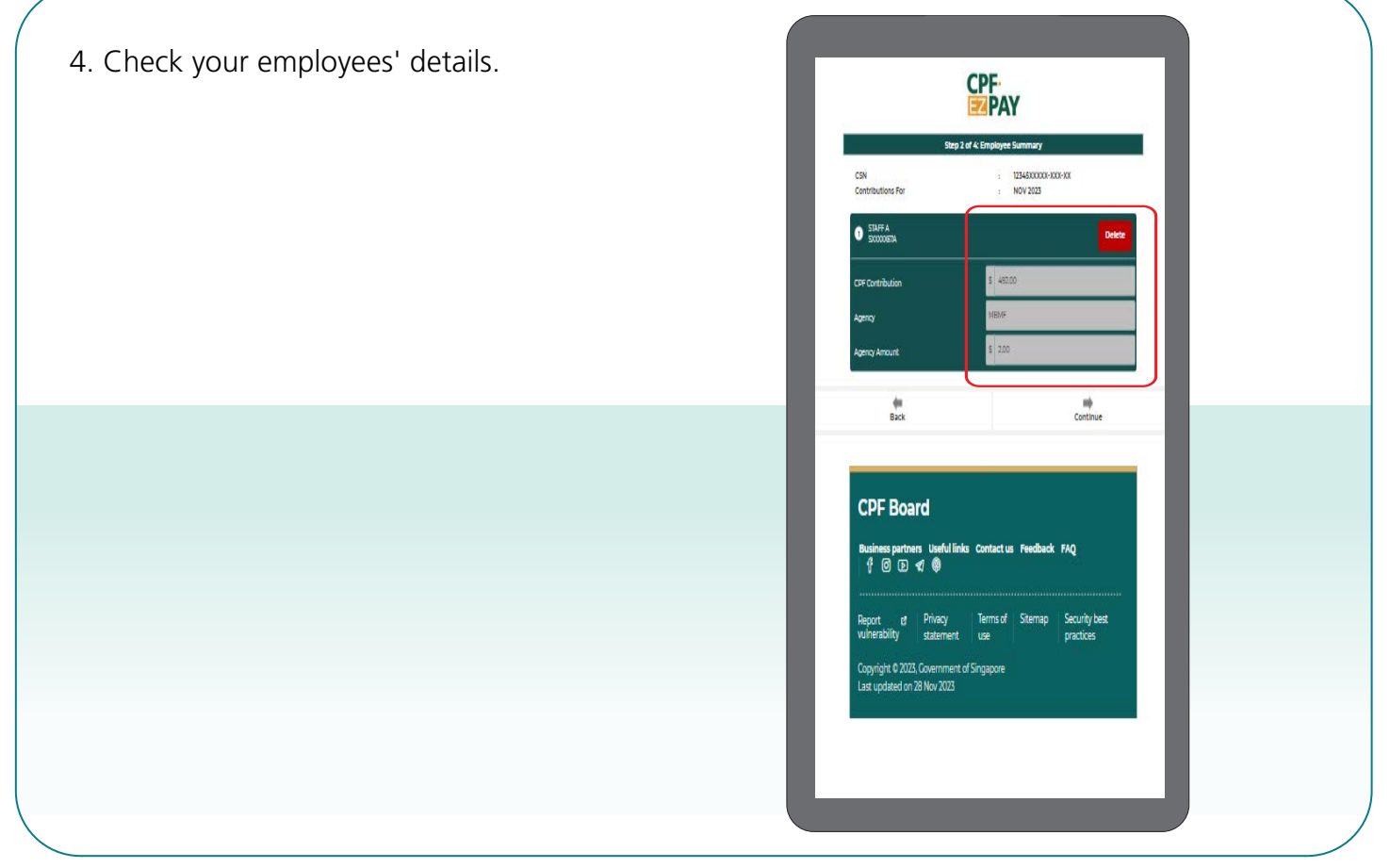

## Submit CPF Contributions with CPF EZPay Mobile

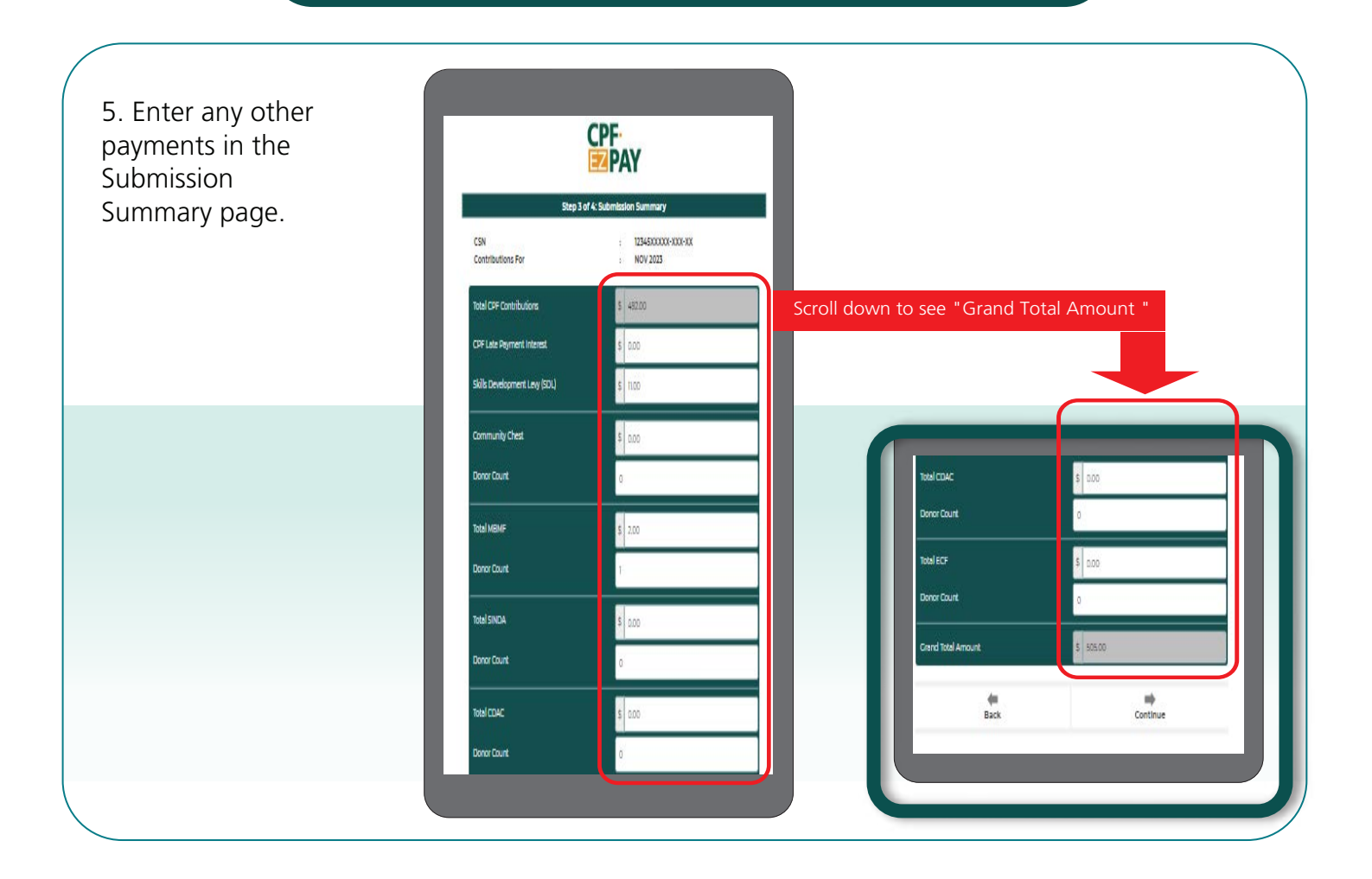

6. Click PayNow for payment.

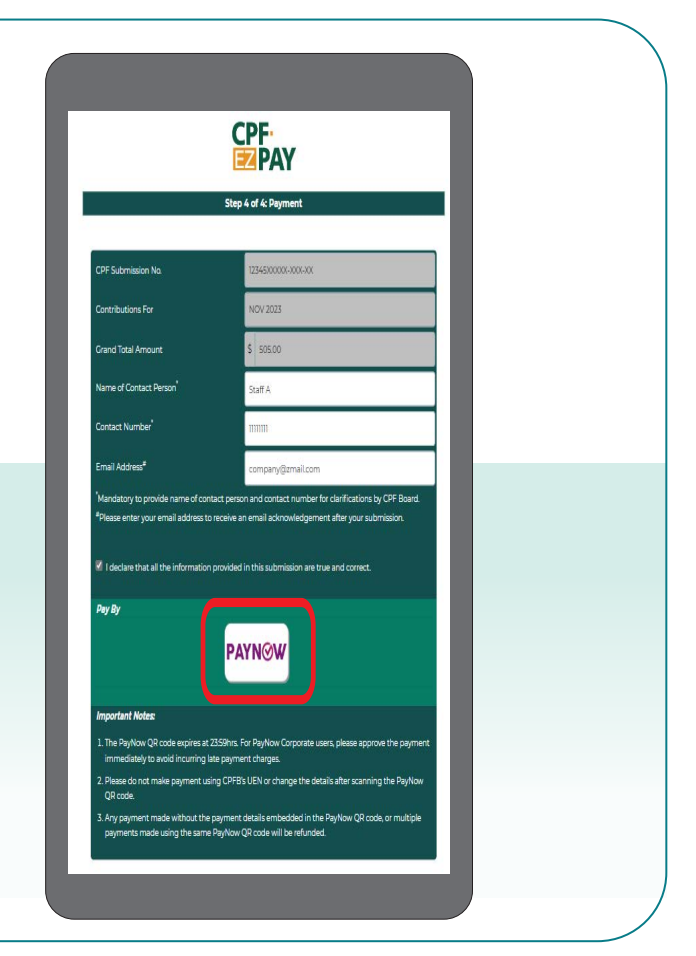

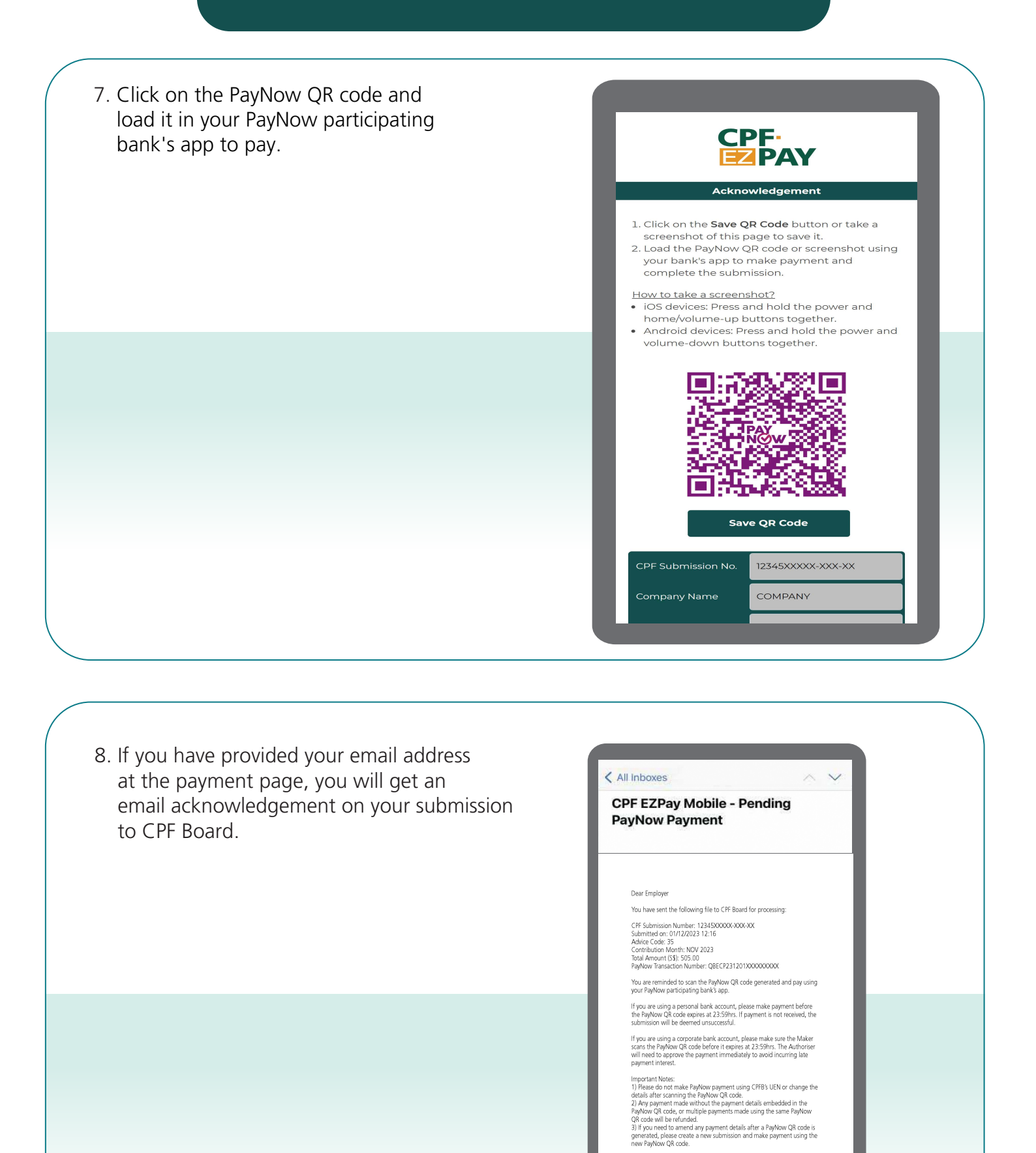

Yours faithfully Central Provident Fund Board

NOTICE: This is an auto-generated email. Please do not reply directly to this email. For feedback and equipies on CPF EZPay, please contact us at cpf.gov.sg/employer/contact-us.